## 国家开发银行生源地信用贷款

## 续贷操作流程

1、登录网址 www.sls.cdb.com.cn,点击生源地助学贷款学 生在线系统

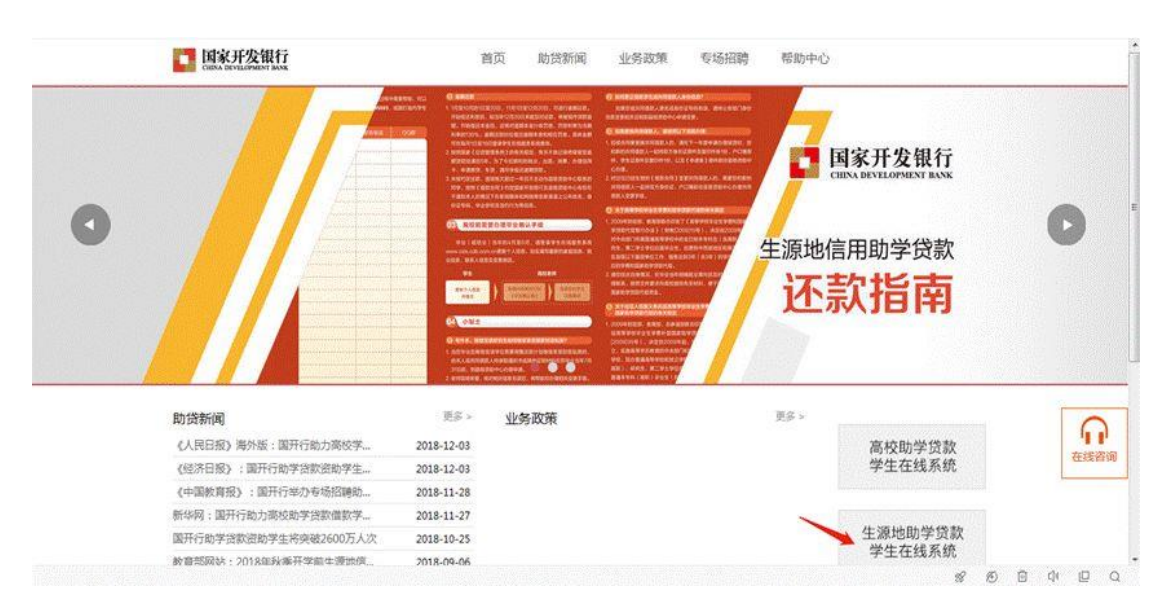

2、登录生源地助学贷款学生在线系统

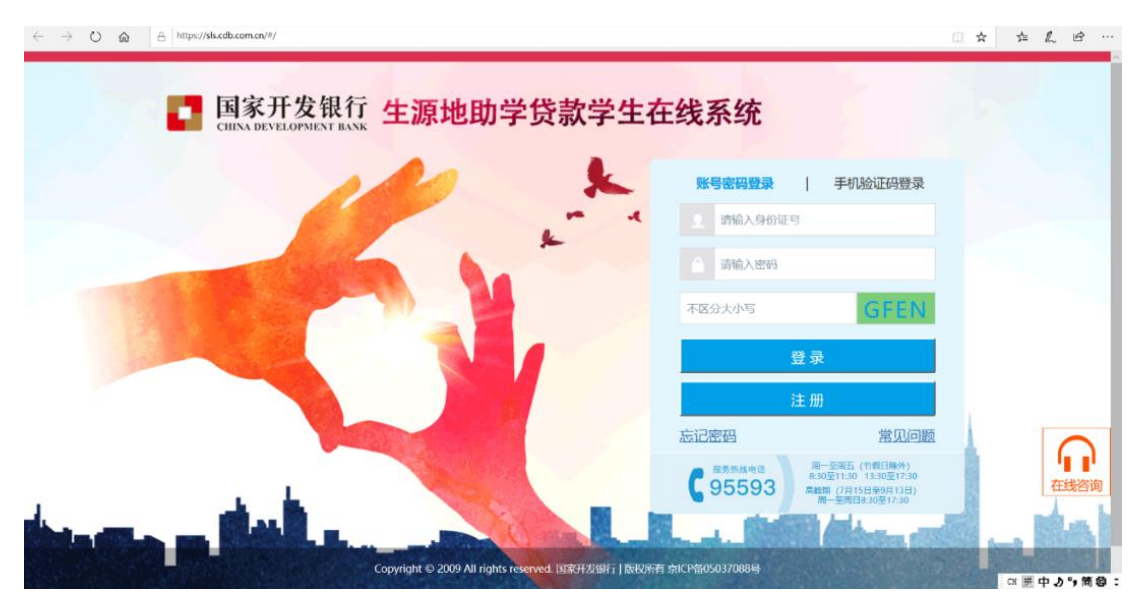

## 3、点击申请贷款功能

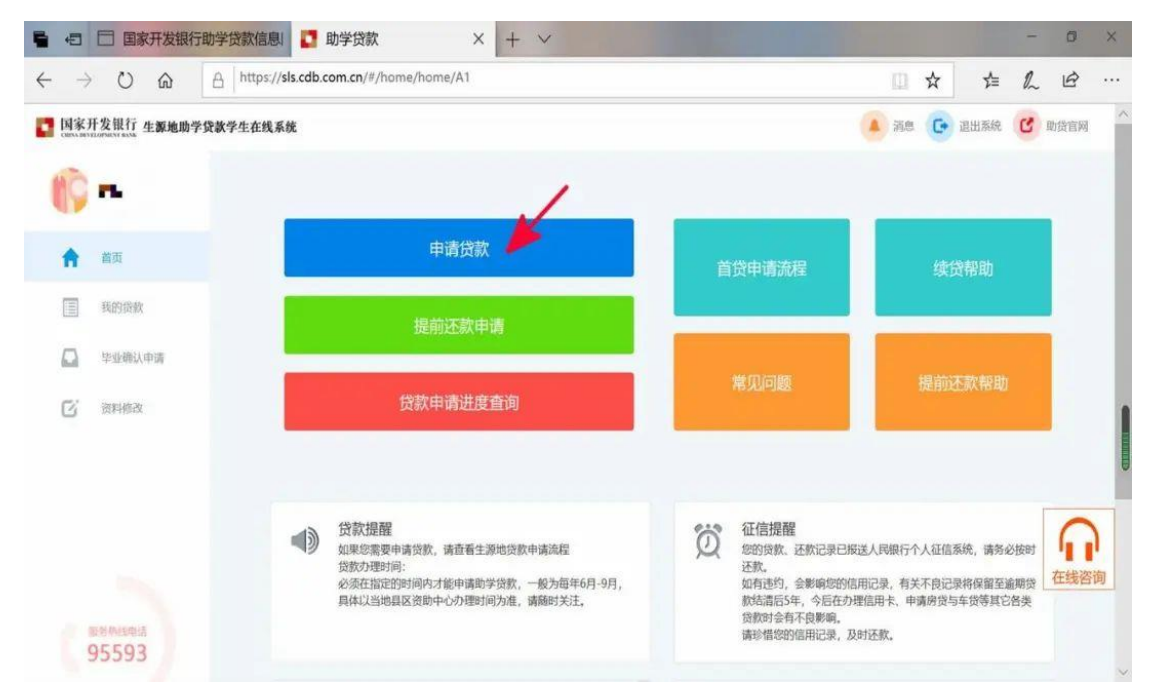

4、填写贷款基本信息

注:续贷声明内容为:总结陈述一年来的思想、学习进步情况及对贷款的认识和意愿等,确保续贷声明内容客观真实,积极向上,字数为100-200字。

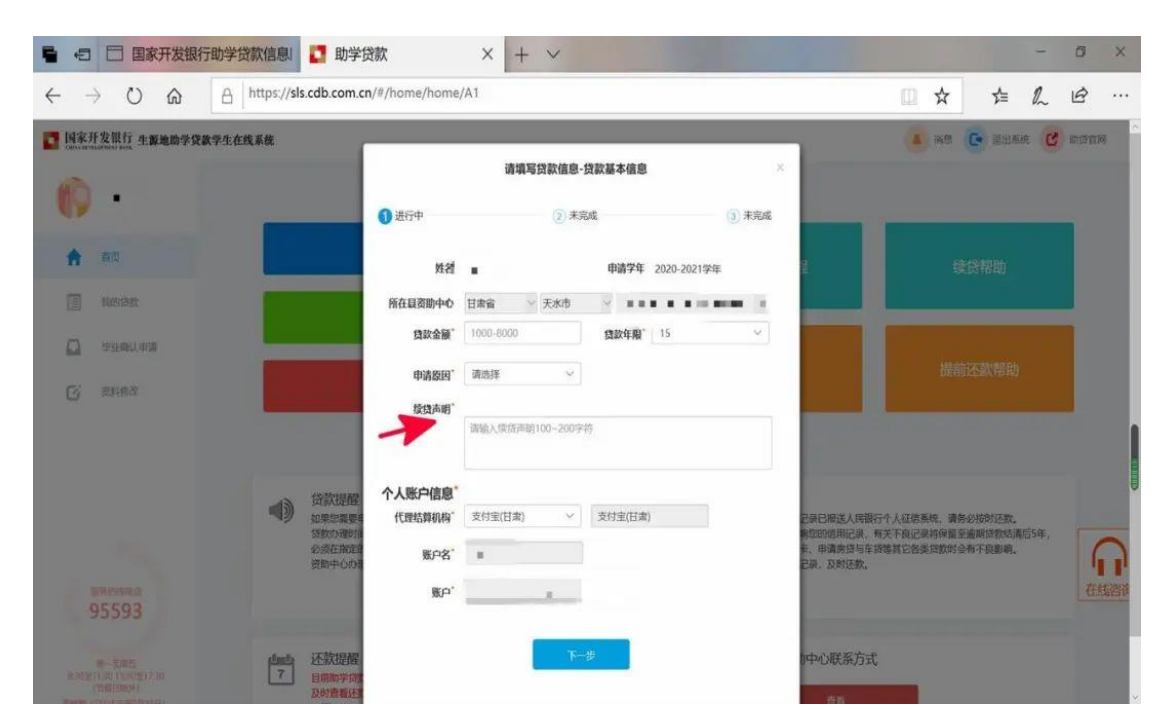

5、进行贷款资料确认

| 19    |                |                                                 |                                                                                                    |
|-------|----------------|-------------------------------------------------|----------------------------------------------------------------------------------------------------|
|       |                | 贷款申请提交成功                                        | < International Action of the second second se |
| Π     |                |                                                 | 续贷帮助                                                                                                    |
|       |                | 请携带以下申贷材料,前往县级资助中心办理手续:                         |                                                                                                    |
|       | 非业确认申请         | 《贷款申请表》原件;                                      |                                                                                                    |
| Q =   | 资料修改           | 资助中心联系方式: 资助中心起来 资助中心地址: 邮政编F Q2: 联系人: 联系电话: 蜀史 | 提前还款帮助 建已版送人民腺行个人征信系                                                                                                    |
| 100 M | 5州线电话<br>5.502 | 间为准,斯维可天法。————————————————————————————————————  | 20-0-<br>際的信用记录,有关不良记录<br>結満后5年,今后在办理信用<br>按等其它各类症状时会有不良<br>注册记录 我就不說                                                                                                    |

6、贷款申请提交成功,待学校审核完毕后(7月10日),携 带相关材料,前往县资助中心办理手续。